## ①Microsoft Edgeを開く

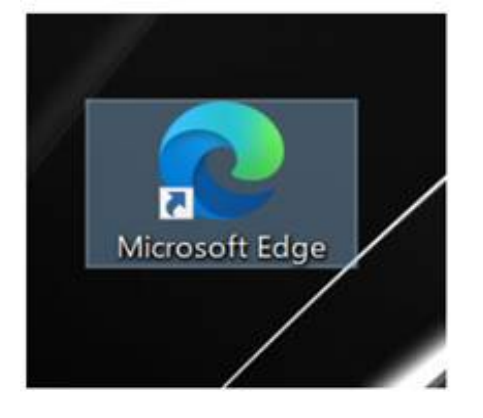

## ②画面右側のメニュー「・・・」から「設定」を開く

|                 |                    |       |      | -        | ٥ |
|-----------------|--------------------|-------|------|----------|---|
|                 |                    |       | *    | Ē        |   |
|                 | 新しいタブ(T)           |       |      | Ctrl+    | r |
|                 | 新しいウィンドウ(N)        |       |      | Ctrl+1   | 4 |
| C <sub>R</sub>  | 新しい InPrivate ウイン  | ドウ(I) | Ctrl | +Shift+1 | 4 |
|                 | <b>Х-</b> Д        | -     | 100% | +        | 2 |
|                 | お気に入り(O)           |       |      |          | > |
| 3               | 履歴(H)              |       |      |          | > |
| $\underline{+}$ | ダウンロード(D)          |       |      | Ctrl+    | J |
| ₽               | アプリ(A)             |       |      |          | > |
| \$              | 拡張機能(X)            |       |      |          |   |
| Ē               | コレクション(E)          |       |      |          |   |
| 岛               | 印刷(P)              |       |      | Ctrl+    | P |
| Ê               | 共有(R)              |       |      |          |   |
| C.              | ページ内の検索(F)         |       |      | Ctrl+    | F |
| A»              | 音声で読み上げる(U)        |       | Ctrl | +Shift+l | J |
|                 | その他のツール(L)         |       |      |          | > |
| ٢               | 設定(S)              |       |      |          |   |
| ?               | ヘルプとフィードバック(B)     |       |      |          | > |
|                 | Microsoft Edge を閉し | ;3(M) |      |          |   |

③「既定のブラウザー」>「Internet ExplorerにMicrosoft Edgeでサイトを開かせる」が「常に表示」になっているので、 「互換性のないサイトのみ(推奨)」に変更する。

| ← → C @ Edge   edge://s        | ettings/default8rowser:     |                            |
|--------------------------------|-----------------------------|----------------------------|
| Microsoft Edge を現定のブラウザーとして設定し | 2507 M215292                |                            |
|                                | (                           | ● お使いのブラウザーは組織によって管理されています |
| 設定                             | 既定のブラウザー                    |                            |
| Q 設定の検索                        | Microsoft Edge を既定のプラウザーにする | 戦定に設定する                    |
| ☑ 70771№                       |                             |                            |

| ○ フライハシー、検索、ワービス     | Laborate Conclusion of Tablet                                                                |  |  |  |  |
|----------------------|----------------------------------------------------------------------------------------------|--|--|--|--|
| ③ 外戦                 | Internet Explorer 0旦 换性                                                                      |  |  |  |  |
| ① 起動時                | Internet Explorer IC Microsoft Edge でサイトを聞かせる ① なし く                                         |  |  |  |  |
| 目 新しいタブページ           | Internet Explorer でプラウズまのときに、Microsoft Edge でサイトを自動的に開くように違反できます なし                          |  |  |  |  |
| (2) 共有、コピー、貼り付け      | Internet Evolution モードのサイトの再読み込みたな可⑦ 互換性のないサイトのみ(推奨)                                         |  |  |  |  |
| 展 Cookie トサイトのアクヤス許可 | Microsoft Edge でプラウズするときに、正接性を確保するために Internet Explorer が必要な場合は、Internet Explorer モード・ア・オに表示 |  |  |  |  |
| □ 既定のブラウザー           |                                                                                              |  |  |  |  |
| ± 9970-F             |                                                                                              |  |  |  |  |
| 替 ファミリー セーフティ        |                                                                                              |  |  |  |  |
| 「「 田田 「 私            |                                                                                              |  |  |  |  |
| @ 7JJ79-             |                                                                                              |  |  |  |  |
| D 9274               |                                                                                              |  |  |  |  |
|                      |                                                                                              |  |  |  |  |

## ④右上の「×」ボタンで画面を閉じる。

以上の手順を実施後、今までと同じ開き方で「お気に入り銘柄」を開いてください。